جامعة بغداد كلية الادارة والاقتصاد قسم الادارة الصناعية

# محاضرات مادةPOM المرحلة الثانية اعداد

أمد نغم يوسف عبد الرضا م. بشری صبیح کاظم

## برنامج POMFOR WINDOWS VERSION 3

عند تشغيل البرنامج تظهر النافذة الاتية

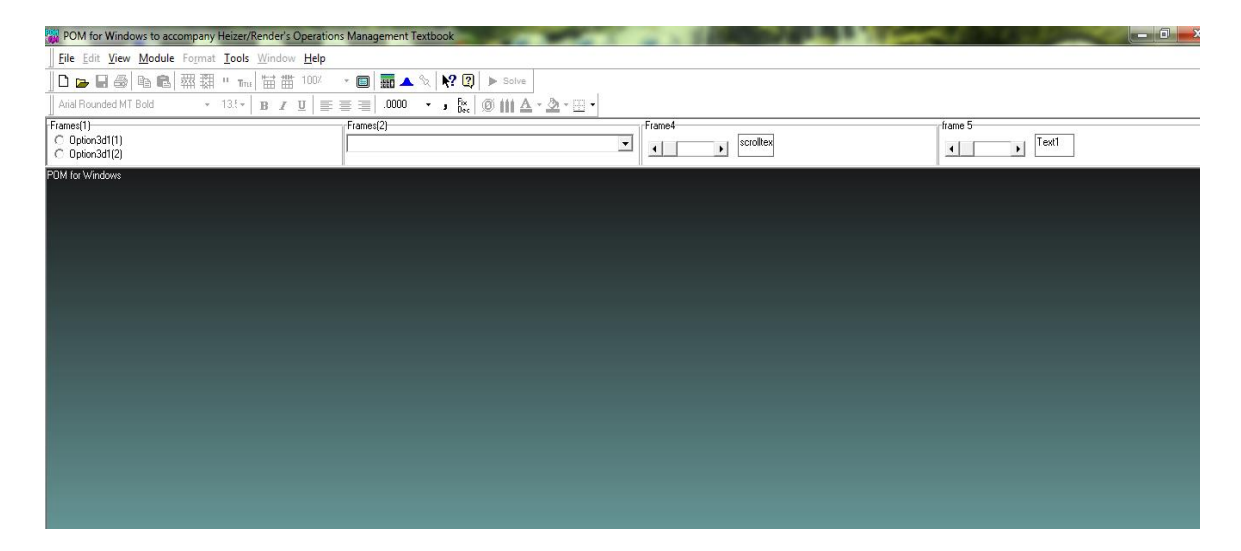

والتي تحتوي على مجموعة من الاشرطةوهي

1- شريط العنوان Title Bar

ويحتوي على اسم البرنامج واسم الملف

2- شريط القوائم Menu Bar

ويحتوي على مجموعة من القوائم وهي

- أ- قائمة file وتحتوي القائمة المنسدلة من الملف على محموعة من الخيارات تتضمن
  - New جدید یستخدم عند انشاء ملف جدید
    - Open فتح ملف مخزن مسبقا
  - Close غلق الملف المفتوح دون الخروج من النظام
    - Save خزن الملف
    - Save as خزن الملف باسم اخر في مكان اخر

- Save as HTML خزن الملف كصفحة في الويب
  - PRINT امر الطباعة
  - Print screen طباعة محتويات الشاشة.
- Solve حل المسالة الرياضية لاي اسلوب من اساليب الانتاج
  - · Exit الخروج من النظام كما في الشكل الاتي:

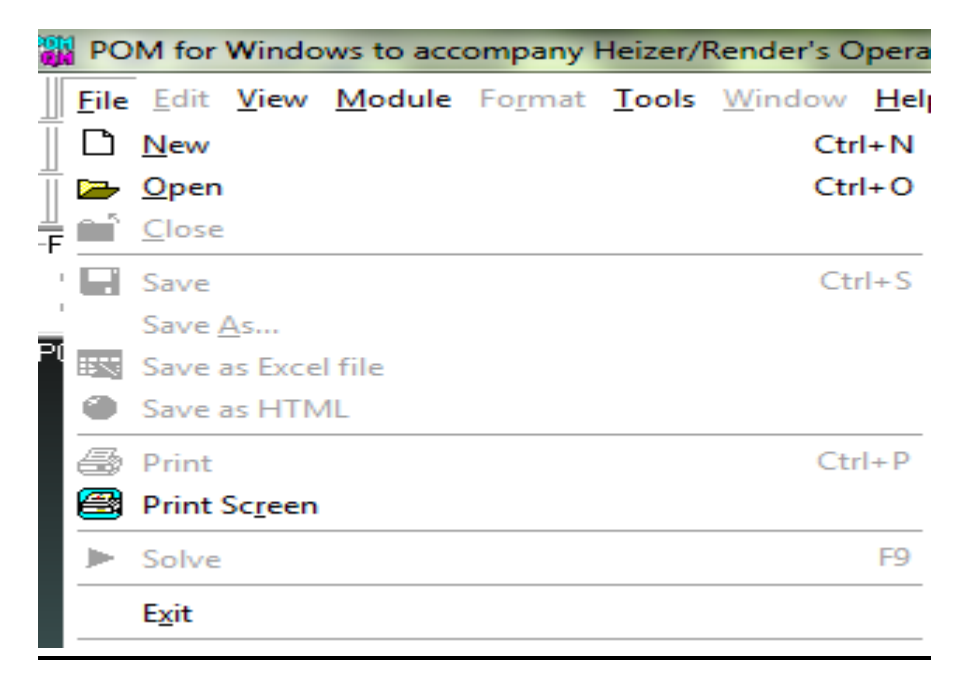

ب- قائمة EDIT تحرير ويحتوي على مجموعة من الاوامر وهي

- Insert row ادراج صف
- Delete row حذف صف
- Insert Colum ادراج عمود
- Delete Colum حذف عمود
  - "copy down -
    - Copy نسخ
  - Paste لصق كما ياتي

| <u>F</u> ile   <u>E</u> | dit <u>V</u> iew <u>M</u> odul | e Fo <u>r</u> ma | <b>t <u>T</u>ools</b> <u>W</u> indo | w <u>H</u> e |
|-------------------------|--------------------------------|------------------|-------------------------------------|--------------|
|                         | Insert row                     | 1                | <b>╹╹</b> ┓┓ <b>╹</b>               | <b>1</b> 00  |
| Arial                   | Delete row                     | -                | 13.8 - B Z                          | U            |
| ₹                       | 🖁 Insert column                |                  |                                     | _            |
| _                       | De <u>l</u> ete column         |                  |                                     |              |
|                         | Copy down                      |                  |                                     | 4            |
|                         | Сору                           | •                | <u>T</u> able                       |              |
|                         | 🔁 <u>P</u> aste Ct             | rl+V             | <u>R</u> ow                         |              |
|                         |                                |                  | <u>C</u> olumn                      |              |
| Sutp                    | ut (units)                     |                  | <u>S</u> pecial                     |              |
| nput                    | :1                             | 0                | Save as HTML                        |              |

ج- VIEW مراجعة ويحتوي على مجموعة من الاوامر

- شريط الادوات Toolbars
  - التعليمات Instruction
- شريط الحالة Status bar
  - Full screen -
    - Zoom -

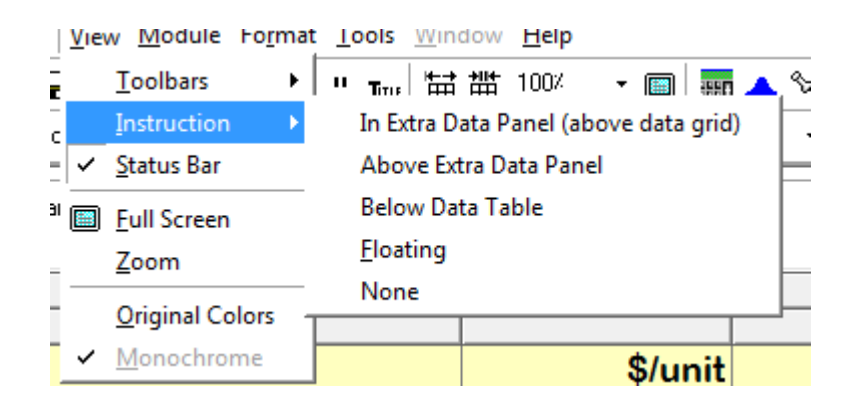

د- Module النموذج (المعيار) وتحتوي هذه القائمة على مجموعة من المعايير والادوات المستخدمة في حل مشكلات الانتاج كما في الشكل الاتي

| w  | Module Format Tools Window Help         |
|----|-----------------------------------------|
| 3  | Aggregate Planning                      |
| 4T | Assembly Line Balancing                 |
| _  | Assignment                              |
|    | Breakeven/Cost-Volume Analysis          |
|    | Capital Investment                      |
|    | Decision Analysis                       |
|    | <u>F</u> orecasting                     |
|    | Inventory                               |
|    | Job Shop Scheduling                     |
|    | <u>L</u> ayout                          |
|    | L <u>e</u> arning Curves                |
|    | Linear Programming                      |
|    | Location                                |
|    | Lot Sizing                              |
|    | Material Requirements Planning          |
|    | Productivity                            |
|    | Project Management (PERT/CPM)           |
|    | Quality Control                         |
|    | <u>R</u> eliability                     |
|    | Simulation                              |
|    | Statistics (mean, var, sd; normal dist) |
|    | <u>T</u> ransportation                  |
|    | Waiting Lines                           |
|    | Wor <u>k</u> Measurement                |
|    |                                         |

يتم اختيار الانموذج المناسب للقرارات الخاصة بالانتاج والعمليات بالضغط والتاشير.

٥- التنسيق Format يتم تفعيل هذا الامر بعد اختيار الانموذج الخاص بالانتاج والعمليات وفتح الملف الخاص بالمشكلة ويحتوي على مجموعة من الايعازات كما في الشكل الاتي:

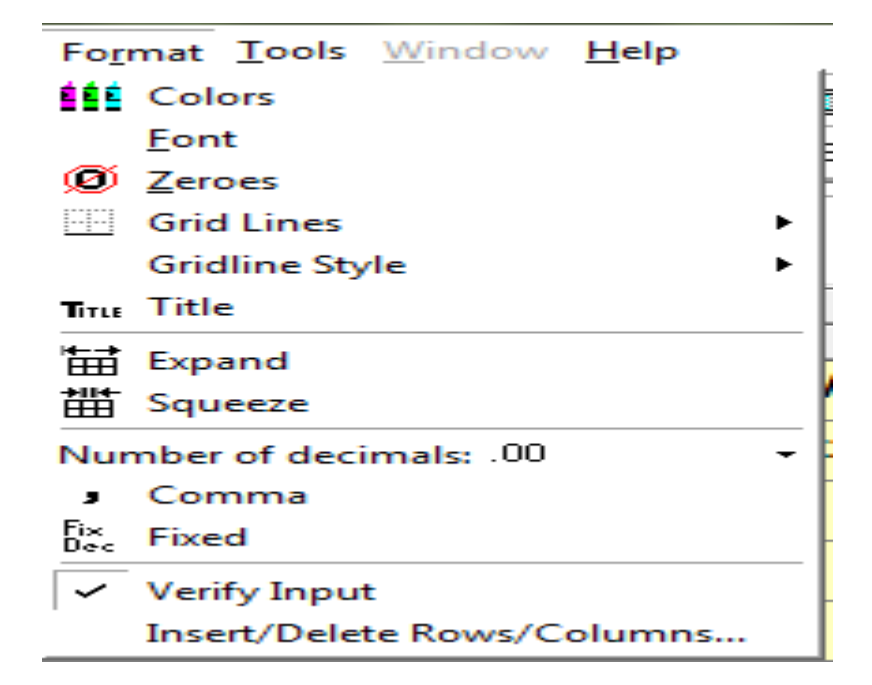

## و- الادوات Tools وتتضمن الايعازات الاتية

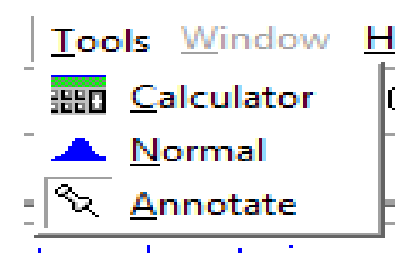

ي النوافذ – Window ويستخدم في بعض تطبيقات النظام لعرض نوافذ حل المشكلات بعدة طرق وهي:

- Cascade عرض النوافذ بشكل متسلسل
  - Tile عرض النوافذ جميعها بان واحد
- Edit Data تحرير البيانات والعودة اليها مرة اخرى
  - كمافي الشكل الاتي

| <u>W</u> indow <u>H</u> elp   |  |
|-------------------------------|--|
| Cascade                       |  |
| Tile                          |  |
| Edit data                     |  |
| <u>1</u> Productivity Results |  |

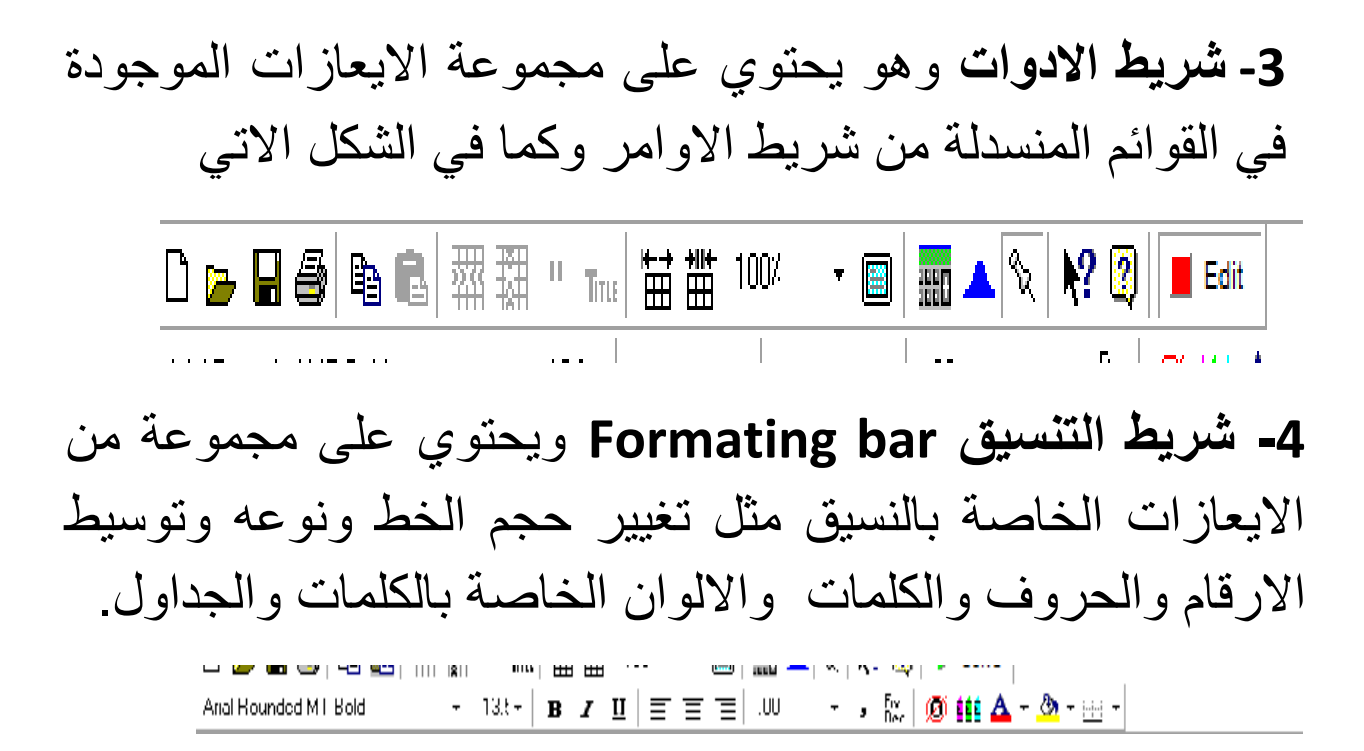

<u>الاساليب الكمية المستخدمة في حل مشكلات الانتاج والعمليات</u>

اولا: الانتاجية Productivity

بداية يتم اختيار الانتاجية من القائمة المنسدلة في الامر Module

لفتح ملف جديد خاص بالانتاجية يضغط الامر new تظهر النافذة الاتية

| Create data set for Productivity |                                                                                                    |                      |  |
|----------------------------------|----------------------------------------------------------------------------------------------------|----------------------|--|
| Title: [unitied]                 |                                                                                                    | Modify default title |  |
| Number of Trave periods          | Row names     Column names       ©     Input 2, Input 3,       C a, b, c, d, e,     C a, b, c, d, e,       C 1, 2, 3, 4, 5,     C Januagy, Februagy, March, April,       C Lick here to set start month     C Dther | Dveniew              |  |
|                                  |                                                                                                    |                      |  |

وفيها يطلب وضع عنوان (Title) مثلا نختار اسم الشركة التي نرغب باحتساب الانتاجية لها.

وعدد المدخلات (Number of Inputs) ، وعدد الفترات (Number of) Period).وفي الجهة الاخرى يطلب تحديد اسماء الصفوف واسماء الاعمدة.فعند تحديد المدخلات وعدد الفترات واختيار اسماء االاعمدة والصفوف نضغط على الايعاز OK.

يظهر الجدول الاتي وبالامكان ادخال البيانات الخاصة بالشركة من مدخلات وعدد الفترات.ويمكن تغيير اسماء المدخلات وتسميتها باسماءها الموجودة في السؤال.

| 𝑥         𝔄         𝔄         🔄         .00           is permissible.                                           | • • 🔤 🖉 🛍 d                     | 🛕 • 🕭 • 🖽 •                                                                                                    |
|----------------------------------------------------------------------------------------------------|---------------------------------|----------------------------------------------------------------------------------------------------|
| is permissible.                                                                                                 |                                 | fuet                                                                                                    |
|                                                                                                    |                                 | ĺun                                                                                                    |
|                                                                                                    |                                 | (01)                                                                                                    |
| the second second second second second second second second second second second second second second second se | Deviced 4                       | Devie d O                                                                                                    |
| ş/unit                                                                                                    | Period 1                        | Period 2                                                                                                    |
| XXXXXXX                                                                                                    | 0                               | 0                                                                                                    |
| 0                                                                                                    | 0                               | 0                                                                                                    |
| 0                                                                                                    | 0                               | 0                                                                                                    |
| 0                                                                                                    | 0                               | 0                                                                                                    |
|                                                                                                    | 5/unt<br>xxxxxxx<br>0<br>0<br>0 | Stunt         Period 1           xxxxxxx         0           0         0           0         0           0         0           0         0 |

العمود الاول (Unit /\$) يطلب ادخال كلفة الوحدة الواحدة لكل نوع من انواع المدخلات.وبعد ادخال جميع البيانات المطلوبة لمعرفة الانتاجية نضغط على الايعاز (Solve) الموجود في قائمة File او الموجود في شريط الادوات. او الضغط على F9 في لوحة المفاتيح.

| POM for Windows - C:\Program F                | iles\POMQMV3\Examples\example1.basic.prd - [Data Table] |  |
|-----------------------------------------------|---------------------------------------------------------|--|
| <u>File Edit View M</u> odule Fo <u>r</u> mat | <u>T</u> ools <u>W</u> indow <u>H</u> elp               |  |
| D 🖕 🖬 😂   🛍 🎆                                 | "Tmu 🛗 🏥 100% 🕞 🥅 🏧 🔺 🗞 💦 😰 🕨 Solve                     |  |
| Arial Rounded MT Bold 🔹 👻                     | 13.!• B Z U 🚍 🚍 .00 • 🤋 🗽 👰 🏥 🛆 • 🖄 • 🔛 •               |  |

nstruction

Enter the name for this time period. Almost any character is permissible.

|                 |         |          | E>       |
|-----------------|---------|----------|----------|
|                 | \$/unit | Period 1 | Period 2 |
| Output          | xxxxxxx | 10,000   | 11,000   |
| _abor hours     | 8       | 4,000    | 5,000    |
| Material (Ibs)  | 2       | 5,000    | 6,000    |
| nspection hours | 12      | 1,000    | 1,000    |

وعند الضغط على الايعاو Solve تظهر النتائج الاتية

| POM for Windows - C:\Program Files              | POMQMV3\Examples                 | \example1.basic.prd |             | 1000                | a Manual State      | Statement of the local division of the local division of the local |  |
|-------------------------------------------------|----------------------------------|---------------------|-------------|---------------------|---------------------|----------------------------------------------------------------------------------------------------|--|
| <u>File Edit View M</u> odule Format <u>T</u>   | ools <u>W</u> indow <u>H</u> elp |                     |             |                     |                     |                                                                                                    |  |
| 🗅 🖕 🖬 🖨 📭 🛍 🐺 🖽 "                               | True 🛗 🏙 100%                    | • 🔲 🔜 🔦 ९           | 2 💦 🕄 🔳 Edi | it                  |                     |                                                                                                    |  |
| Arial Rounded MT Bold + 13                      | 8.t• B I U  ≣                    | ē ≣ .00             | • 🦻 🕅 🙀     | 🛕 • 🕭 • 🖂 •         |                     |                                                                                                    |  |
| Instruction<br>Click on Edit to return to data. |                                  |                     |             |                     |                     |                                                                                                    |  |
| 🐺 Productivity Results                          |                                  |                     |             |                     |                     |                                                                                                    |  |
|                                                 |                                  |                     |             | E                   | xample              |                                                                                                    |  |
|                                                 | \$/unit                          | Period 1            | Period 2    | Period 1            | Period 2            | Productivity                                                                                                    |  |
|                                                 | (optional)                       |                     |             | <b>Productivity</b> | <b>'roductivity</b> | Change                                                                                                    |  |
| Output                                          |                                  | 10,000              | 11,000      |                     |                     |                                                                                                    |  |
| Labor hours                                     | 8                                | 4,000               | 5,000       | 2.5                 | 2.2                 | down 12%                                                                                                    |  |
| Material (Ibs)                                  | 2                                | 5,000               | 6,000       | 2                   | 1.83                | down 8.33%                                                                                                    |  |
| Inspection hours                                | 12                               | 1,000               | 1,000       | 10                  | 11                  | up 10%                                                                                                    |  |
| Aggregated Input (\$)                           |                                  | 54,000              | 64,000      | .19                 | .17                 | down 7.19%                                                                                                    |  |
|                                                 |                                  |                     |             |                     |                     |                                                                                                    |  |

## <u>ثانيا: التنبؤ بالطلب Forecasting</u>

يتم اختيار التنبؤ من القائمة المنسدلة في الامر Module

لفتح ملف جديد خاص بالتبؤ يضغط الامر new تظهر النافذة الاتية

![](_page_9_Picture_4.jpeg)

تطلب تحديد اسلوب التنبؤ المستخدم

- تحليل السلاسل الزمنية Time Series Analysis
  - المربعات الصغرى Least Squares
  - كاشف الانحدار (اداة) Regression Projector
    - تحليل الانحراف (الخطأ) Error analysis

وعند الضغط على اسلوب تحليل السلاسل الزمنية تظهر النافذة الاتية تطلب تحديد فترات السلسة الزمنية

| Create data set for Forecasting/Time Se | ries Analysis                                                             |  |
|-----------------------------------------|---------------------------------------------------------------------------|--|
| Title: <u>[untiled]</u>                 | Modify default title                                                      |  |
| Number of Past periods                  | Row names Column names Overview                                           |  |
|                                         | Past period 1, Past period 2, Past period 3,     A.B.C.d.e     A.B.C.D.F. |  |
|                                         | C 1, 2, 3, 4, 5,<br>C January, February, March, April,                    |  |
|                                         | C Other                                                                   |  |

#### وبعد الضغط على OK تظهر النافذة الاتية

| POM for Windows - [Data Table]          | parter thread                                        |  |  |  |
|-----------------------------------------|------------------------------------------------------|--|--|--|
| Eile Edit View Module Format Tools Wine | ndow <u>H</u> elp                                    |  |  |  |
| 🗍 D 🖕 🖬 🥔 📭 🛍 🗰 🗰 🖬 " True 🔛            | i ∰ 100% → 🗊 📠 🔺 🛠 🕅 🌠 🕨 Solve                       |  |  |  |
| Arial Rounded MT Bold                   | i after current column 🛛 .00 🔹 🔽 🥫 🛗 🧖 🗰 🗛 👻 🥭 👻 🔛 👻 |  |  |  |
| Method Instruction                      |                                                      |  |  |  |
| Naive Method                            |                                                      |  |  |  |
|                                         | (untitled)                                           |  |  |  |
|                                         | Demond()                                             |  |  |  |
|                                         | Demand(y)                                            |  |  |  |
| Past period 1                           | 0                                                    |  |  |  |
| Past period 2                           | 0                                                    |  |  |  |
| Past period 3                           | 0                                                    |  |  |  |
| Past period 4                           | 0                                                    |  |  |  |
| Past period 5                           | 0                                                    |  |  |  |
| Past period 6                           | 0                                                    |  |  |  |
| Past period 7                           | 0                                                    |  |  |  |
| Past period 8                           | 0                                                    |  |  |  |
| Past period 9                           | 0                                                    |  |  |  |
| Past period 10                          | 0                                                    |  |  |  |
| Past period 11                          | 0                                                    |  |  |  |

وتحتوي على جدول يتضمن عمودين الاول للفترات والاخر للطلب الفعلي..

ويتطلب اختيار اسلوب (الطريقة) المستخدمة في التنبؤ بالطلب المستخدمة في السلاسل الزمنية.

![](_page_11_Figure_0.jpeg)

عند اختيار طريقة المتوسطات المتحركة (Moving Average<u>)</u> تظهر النافذة تطلب تحديد طول المتوسط المتحرك

| +# Peri | iods to average- |   |  |
|---------|------------------|---|--|
| •       | Þ                | 1 |  |

وعند تحديد المتوسط المتحرك وادخال بيانات المثال والضغط على Solve تظهر النتائج كما في النافذة الاتيةالتي تتضمن خطا التنبؤ والطلب المتنبا به خلال الفترة اللاحقة

| POM for Windows - C:\Program Files\POMQMV3\Example       | s\example1.MovAvg.for   | parties included  |  |  |  |
|----------------------------------------------------------|-------------------------|-------------------|--|--|--|
| <u>Eile Edit View Module Format Tools Window H</u> elp   |                         |                   |  |  |  |
| ] 🗅 🚘 🖬 🚳 📭 💼   쬈 翔 🖱 🎹 🛗 🏙 100%                         | - 🔲 🔜 🔺 🗞 🕅 🕼           | Edit              |  |  |  |
| Arial Rounded MT Bold - 13.! -   <b>B Z</b> <u>U</u>   ≡ | : 🗃 🗐 .0000 🔹 🕽 Fix Dec | 🖉 🏥 🛆 - 🕭 - 🔛 -   |  |  |  |
| 1ethod # Periods to average                              |                         |                   |  |  |  |
| Moving Averages                                          | Moving Averages 2       |                   |  |  |  |
| Forecasting Results                                      |                         |                   |  |  |  |
|                                                          |                         | Example 1 Summary |  |  |  |
| Measure                                                  | Value                   |                   |  |  |  |
|                                                          |                         |                   |  |  |  |
| Error Measures                                           |                         |                   |  |  |  |
| Bias (Mean Error)                                        | 1.25                    |                   |  |  |  |
| MAD (Mean Absolute Deviation)                            | 6.25                    |                   |  |  |  |
| MSE (Mean Squared Error)                                 | 65.625                  |                   |  |  |  |
| Standard Error (denom=n-2=2)                             | 11.4564                 |                   |  |  |  |
| MAPE (Mean Absolute Percent                              | .0555                   |                   |  |  |  |
| Forecast                                                 |                         |                   |  |  |  |
| next period                                              | 115                     |                   |  |  |  |
|                                                          |                         | 1                 |  |  |  |
|                                                          |                         |                   |  |  |  |

# ويمكن الحصول على البيانات بشكل تفصيلي من خلال القائمة Window

| POM for Windows - C:\Program                  | Files\POI           | MQMV3\Example        | s\example1.MovA  | vg.for      |
|-----------------------------------------------|---------------------|----------------------|------------------|-------------|
| <u>File Edit View M</u> odule Fo <u>r</u> mat | <u>T</u> ools       | Window Help          |                  |             |
| 🗅 🖕 🖬 🎒 🖻 💼 🖾 翻 翻                             | <sup>11</sup> Тітія | Cascade              |                  | 📎 💦 🕄 🔳 Eo  |
| Arial Rounded MT Bold 🛛 🗸                     | 13.5 -              | Tile                 |                  | - • • 🕅 🕅 🖬 |
| ethod                                         |                     | Edit data            |                  |             |
| loving Averages                               |                     | <u>1</u> Forecastir  | ng Results       | 2           |
|                                               |                     | <u>2</u> Details an  | d Error Analysis |             |
| Forecasting Results                           |                     | <u>3</u> Errors as a | function of n    |             |
|                                               |                     | 4 Control (1         | racking Signal)  |             |
|                                               |                     | <u>5</u> Graph       |                  | Malaa       |
| Measure                                       |                     |                      |                  |             |
|                                               |                     |                      |                  |             |

| Details and Error Analysis |           |          |        |              |         |           |
|----------------------------|-----------|----------|--------|--------------|---------|-----------|
|                            |           |          | Exa    | ample 1 Solu | ution   |           |
|                            | Demand(y) | Forecast | Error  | Error        | Error^2 | Pct Error |
| January 3                  | 100       |          |        |              |         |           |
| January 10                 | 120       |          |        |              |         |           |
| January 17                 | 110       | 110      | 0      | 0            | 0       | 0         |
| January 24                 | 105       | 115      | -10    | 10           | 100     | .0952     |
| January 31                 | 110       | 107.5    | 2.5    | 2.5          | 6.25    | .0227     |
| February 7                 | 120       | 107.5    | 12.5   | 12.5         | 156.25  | .1042     |
| TOTALS                     | 665       |          | 5      | 25           | 262.5   | .2221     |
| AVERAGE                    | 110.8333  |          | 1.25   | 6.25         | 65.625  | .0555     |
| Next period forecast       |           | 115      | (Bias) | (MAD)        | (MSE)   | (MAPE)    |
|                            |           |          |        | Std err      | 11.4564 | · · · ·   |

وممكن طلب عرض بيانات المثال بشكل (Graphics) بالضغط على الامر (Graph) من الامر Window

![](_page_13_Figure_2.jpeg)

حيث يبين الشكل منحيين هما منحنى الطلب ومنحنى الطلب المتبا به. كما يمكن عرض جميع النوافذ في ان واحد من خلال الايعاز Tile في الامر Window

|                           |                                        |                   |        |                  | 11                         |           |            |       |          |
|---------------------------|----------------------------------------|-------------------|--------|------------------|----------------------------|-----------|------------|-------|----------|
| Graph                     |                                        |                   |        |                  | Errors as a function of n  |           |            |       |          |
|                           |                                        |                   | E      |                  |                            | Example   | 1 Solution |       |          |
| Demand(y)                 | Example 1<br>averages - # perio        | ds to average = 2 | × n= 2 | etting parameter | n                          |           | Bias       | MAD   | M        |
| 100- ×                    | ************************************** | ·····             | e      |                  | 1                          |           | 4          | 10    | 1        |
| 50-                       |                                        | Foreca            | 1515   | Reset            | 2                          |           | 1.25       | 6.25  | 65.6     |
|                           |                                        |                   |        |                  | Details and Error Analysis |           |            |       |          |
| January                   | 3 January 17 Janua                     | ry 31             |        | _                |                            | Example   | 1 Solution |       |          |
|                           | Time(x)                                |                   |        |                  |                            | Demand(y) | Forecast   | Error | Error  🗅 |
| Control (Tracking Signal) |                                        |                   |        |                  | ī                          |           |            |       |          |
|                           | Example                                | 1 Solution        |        |                  | January 3                  | 100       |            |       |          |
|                           | Demand(y)                              | Forecast          | Error  | RSFE             | Januarv 10                 | 120       |            |       | · ·      |
|                           |                                        |                   |        |                  | Enrecasting Results        |           |            |       |          |
| nuary 3                   | 100                                    |                   |        |                  |                            | Example   | 1 Summary  |       |          |
| nuary 10                  | 120                                    |                   |        |                  | Magaura                    | Example   | r ourmany  | Value | -        |
| nuary 17                  | 110                                    | 110               | 0      | 0                | weasure                    |           |            | value |          |
| nuary 24                  | 105                                    | 115               | -10    | -10              |                            |           |            |       |          |
| nuary 31                  | 110                                    | 107.5             | 2.5    | -7.5             | Error Measures             |           |            |       |          |
|                           |                                        |                   |        | -                |                            |           |            | 4.05  |          |

اما عند اختيار اسلوب المتحرك الموزون ( weighted moving average). تظهر النافذة الاتية والتي يتطلب فيها تحديد وزن للفترات

| -                                                           | ining (examples (example) inin | WANGLIOI - [Data Table] | and the second second se |
|-------------------------------------------------------------|--------------------------------|-------------------------|----------------------------------------------------------------------------------------------------|
| <u>File Edit View M</u> odule Fo <u>r</u> mat <u>T</u> ools | <u>(</u> indow <u>H</u> elp    |                         |                                                                                                    |
| 🗅 🖕 🖬 🎒 🛍 🗱 🗰 🎹 🗰                                           | 🖬 🏙 100% 🛛 🖷 🔛                 | 🔺 🗞 💦 😰 🕨 <u>S</u> olve |                                                                                                    |
| Arial Rounded MT Bold + 13.5 +                              | 00.  ≣≣≣≣  <u>U</u> I          | 00 - 🕞 📴 🖉 🗰 🛆 - 🕭 - 1  | <u> </u>                                                                                                    |
| /lethod                                                     | # Periods to                   | average                 | Instruction                                                                                                    |
| Weighted Moving Averages                                    |                                | 2                       | Choose the method                                                                                                    |
|                                                             |                                |                         | Example 1                                                                                                    |
|                                                             |                                |                         |                                                                                                    |
|                                                             | Demand(y)                      | Past pe                 | riod Weight                                                                                                    |
| January 3                                                   | 100                            | 1 period                | ago 2                                                                                                    |
| January 10                                                  | 120                            | 2 periods               | ago 0                                                                                                    |
| January 17                                                  | 110                            |                         |                                                                                                    |
| January 24                                                  | 105                            |                         |                                                                                                    |
| January 31                                                  | 110                            |                         |                                                                                                    |
|                                                             | 400                            |                         |                                                                                                    |

وعند اختيار اسلوب التمهيد الاسي (Exponential smoothing) تظهر النافذة الاتية وتطلب فيه تحديد قيمة (الفا)

| POM for Windows - C:\Program Files\POMQM      | V3\Examples\example1.M   | lovAvg.for - [Data Table] | particular and |
|-----------------------------------------------|--------------------------|---------------------------|----------------|
| <u>File Edit View Module Format Tools Win</u> | dow <u>H</u> elp         |                           |                |
| □ 🖕 🖬 👙 📭 🛍 🕅 🚟 🖽 " 📶 🛗                       | 100% 👻 🥅 🎫               | 🔺 🗞 💦 😰 🕨 Sa              | live           |
| Arial Rounded MT Bold - 13.5 - B              | 00.   ≣ ≡ ≡   <u>U</u> 1 | 000 🔹 🥫 🛱                 | 🛕 - 🔕 - 🖂 -    |
| -Method                                       | Alpha for sr             | noothing                  |                |
| Exponential Smoothing                         |                          | .5                        |                |
|                                               |                          |                           |                |
|                                               |                          |                           | Example        |
|                                               |                          |                           |                |
|                                               | Demand(y)                | Forecast                  |                |
| January 3                                     | 100                      | 0                         |                |
| January 10                                    | 120                      | 0                         |                |
| January 17                                    | 110                      | 0                         |                |
| January 24                                    | 105                      | 0                         |                |
| January 31                                    | 110                      | 0                         |                |
| February 7                                    | 120                      | 0                         |                |
|                                               |                          |                           |                |

## اما استخدام طريقة التسريح الاسي المعدل بالاتجاه تظهر النافذة الاتية والتي تطلب تحديد قيمة (بيتا ) والاتجاه للفترة الاولى.

| POM for Windows - C:\Program Files\POMQMV3\Example                                      | s\example1.MovAvg.tor   | And the Read Prod.            |
|-----------------------------------------------------------------------------------------|-------------------------|-------------------------------|
| <u>File Edit View M</u> odule Fo <u>r</u> mat <u>T</u> ools <u>W</u> indow <u>H</u> elp |                         |                               |
| 🗅 🖕 🗑 🎒 🛍 🖏 翔 " 🎹 🛗 🏙 100/                                                              | - 🔲 🔜 🔺 🗞 🕅 🖓           | 🕽 📕 Edit                      |
| Arial Rounded MT Bold         ▼ 13.5 ▼         B         I         I         I          | ≣≣ .0000 • , Fix<br>Dec | Ø ∰ <u>A</u> - <u>≫</u> - ⊡ - |
| 1ethod                                                                                  | Alpha for smoothing     | Beta for smoothing            |
| Exponential Smoothing with trend                                                        | .5                      |                               |
| 🐺 Forecasting Results                                                                   |                         |                               |
|                                                                                         |                         | Example 1 Summary             |
| Measure                                                                                 | Value                   |                               |
|                                                                                         |                         |                               |
| Error Measures                                                                          |                         |                               |
| Bias (Mean Error)                                                                       | 2.1719                  |                               |
| MAD (Mean Absolute Deviation)                                                           | 9.2969                  |                               |
| MSE (Mean Squared Error)                                                                | 125.8411                |                               |
| Standard Error (denom=n-2=3)                                                            | 14.4822                 |                               |
| MAPE (Mean Absolute Percent                                                             | .0811                   |                               |
| Forecast                                                                                |                         |                               |
| next period                                                                             | 118.3789                |                               |
|                                                                                         | 1                       |                               |

اختيار اسلوب خط الاتجاهTrend analysis

| Details and Error Analysis |           |         |         |              |          |         |         |          |           |
|----------------------------|-----------|---------|---------|--------------|----------|---------|---------|----------|-----------|
|                            |           |         | E       | xample 1 Sol | ution    |         |         |          |           |
|                            | Demand(y) | Time(x) | x^2     | × * y        | Forecast | Error   | Error   | Error^2  | Pct Error |
| January 3                  | 100       | 1       | 1       | 100          | 106.1905 | -6.1905 | 6.1905  | 38.3221  | .0619     |
| January 10                 | 120       | 2       | 4       | 240          | 108.0476 | 11.9524 | 11.9524 | 142.8593 | .0996     |
| January 17                 | 110       | 3       | 9       | 330          | 109.9048 | .0952   | .0952   | .0091    | .0009     |
| January 24                 | 105       | 4       | 16      | 420          | 111.7619 | -6.7619 | 6.7619  | 45.7233  | .0644     |
| January 31                 | 110       | 5       | 25      | 550          | 113.619  | -3.619  | 3.619   | 13.0975  | .0329     |
| February 7                 | 120       | 6       | 36      | 720          | 115.4762 | 4.5238  | 4.5238  | 20.4649  | .0377     |
| TOTALS                     | 665       | 21      | 91      | 2,360        |          | 0       | 33.1429 | 260.4762 | .2974     |
| AVERAGE                    | 110.8333  | 3.5     | 15.1667 | 393.3333     |          | 0       | 5.5238  | 43.4127  | .0496     |
| Next period forecast       |           |         |         |              | 117.3333 | (Bias)  | (MAD)   | (MSE)    | (MAPE)    |
| Intercept                  | 104.3333  |         |         |              |          |         | Std err | 8.0696   |           |
| Slope                      | 1.8571    |         |         |              |          |         |         |          |           |

|                               |         | Example 1 S      |          |  |  |
|-------------------------------|---------|------------------|----------|--|--|
| Measure                       | Value   | Future<br>Period | Forecast |  |  |
| Error Measures                |         | 7                | 117.3333 |  |  |
| Bias (Mean Error)             | 0       | 8                | 119.1905 |  |  |
| MAD (Mean Absolute Deviation) | 5.5238  | 9                | 121.0476 |  |  |
| MSE (Mean Squared Error)      | 43.4127 | 10               | 122.9047 |  |  |
| Standard Error (denom=n-2=4)  | 8.0696  | 11               | 124.7619 |  |  |
| MAPE (Mean Absolute Percent   | .0496   | 12               | 126.619  |  |  |
| Regression line               |         | 13               | 128.4762 |  |  |
| Demand(y) = 104.3333          |         | 14               | 130.3333 |  |  |
| + 1.8571 * Time(x)            |         | 15               | 132.1904 |  |  |
| Statistics                    |         | 16               | 134.0476 |  |  |
| Correlation coefficient       | .4337   | 17               | 135.9047 |  |  |

## <u>اسلوب المربعات الصغرى </u>لفتح ملف جديد تظهر النافذة الاتية

| Title: [untitled]           | Modify default title                                                                                                    |
|-----------------------------|----------------------------------------------------------------------------------------------------|
| Number of Observations      | 2 Row names Column names Overview                                                                                                    |
| Number of Independent Varia | Image: State State |
|                             | C 1, 2, 3, 4, 5,<br>C January, February, March, April,                                                                                                    |
|                             | C Other                                                                                                    |

## <u>ادخال قيم الملاحظات او المشاهدات وعدد المتغيرات المستقلة</u>

#### ثالثا: تحليل مستوى التعادل Break Even Analysis

#### <u>لفتح ملف جديد تظهر النافذة الاتية</u>

![](_page_17_Picture_4.jpeg)

even/Cost-Volume Analysis

<u>وفيها خيارين</u>

- <u>تحليل حجم الكلفة عند الضغط على هذا الخيار تظهر النافذة</u> <u>الاتية</u>

| (untited)         | Modify default tit                                                                                                    |
|-------------------|----------------------------------------------------------------------------------------------------|
| Number of Costs   | Row names Column names Overview                                                                                                    |
| Number of Options | <ul> <li>Cost 1, Cost 2, Cost 3,</li> <li>a, b, c, d, e,</li> <li>A, B, C, D, E,</li> <li>1, 2, 3, 4, 5,</li> <li>January, February, March, April,</li> <li>Click here to set start month</li> </ul> |

- <u>تحليل نقطة التعادل وعند الضغط على ها الخيار تظهر</u> <u>النافذة الاتية</u>

| fitle: (untitled) | Modify default title                                                                                                    |
|-------------------|----------------------------------------------------------------------------------------------------|
|                   | Row names Column names Overview                                                                                                    |
|                   | This module contains two models.<br>The breakeven analysis includes a fixed cost,<br>variable costs and selling price (or revenue). It is<br>used to determine the volume at which a loss will turn<br>to a profit. That is, the volume at which there is<br>neither a loss nor a profit.<br>The cost-volume model includes fixed costs and<br>variable costs for up to 5 different options. It is used |
|                   | Cancel Help OK                                                                                                    |

- <u>ثم نضغط OK</u>
- ليطلب تحديد الكلف الثابتة والمتغيرة والسعر للوحدة الواحدة
   ثم نضغط Solve ليعطينا النتائج النهائية

| <u>File E</u> dit <u>V</u> iew <u>M</u> odule Fo <u>r</u> mat <u>T</u> ools <u>W</u> | indow <u>H</u> elp       |                                    |                                       |
|--------------------------------------------------------------------------------------|--------------------------|------------------------------------|---------------------------------------|
| D 🚘 🖬 🎒 🗈 🛍 🖾 🗱 " True   1                                                           | 🖬 🏙 100% 🛛 📼 🔤           | 🔺 🗞 💦 😰 🕨 <u>S</u> olv             | e                                     |
| Arial Rounded MT Bold - 13.5 - 🖪                                                     | 0.   <b>≣ ≡ ≡ ⊔ 1</b>    | 0 🔹 🤋 Fix 🖉 🏥                      | A - 🖄 - 📰 -                           |
| Volume for volume analysis                                                           | Instruction<br>Enter the | value for fixed costs for costs. A | ny non-negative value is permissible. |
|                                                                                      |                          |                                    | (untitled)                            |
|                                                                                      | Cost Type                | Costs                              | Revenues                              |
| Fixed Costs                                                                          | Fixed                    | 0                                  | XXXXXXX                               |
| Variable costs                                                                       | Variable                 | 0                                  | XXXXXXX                               |
| Revenue per unit                                                                     | Variable                 | xxxxxxx                            | 0                                     |

| w                   |           |         |          |
|---------------------|-----------|---------|----------|
| (untitled) Solution |           |         |          |
|                     | Cost Type | Costs   | Revenues |
|                     |           |         |          |
| Fixed Costs         | Fixed     | 240,000 | XXXXXX   |
| Variable costs      | Variable  | 60      | xxxxxx   |
| Revenue per unit    | Variable  | XXXXXX  | 100      |
|                     |           |         |          |
|                     |           |         |          |
| BREAKEVEN POINTS    | Units     | Dollars |          |
| Costs vs Revenues   | 6.000     | 600,000 |          |

## كما يمكن عرض النتائج باستخدام الشكل البياني

![](_page_19_Figure_3.jpeg)